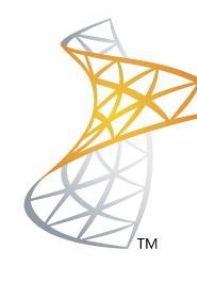

# Microsoft® Lync<sup>™</sup>Server</mark>2010

# **Comunicaciones Unificadas**

**Configuración Mediation Server** 

Microsoft Most Valuable Professional

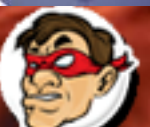

Compartiendo Experiencia Windows, Linux y mas...

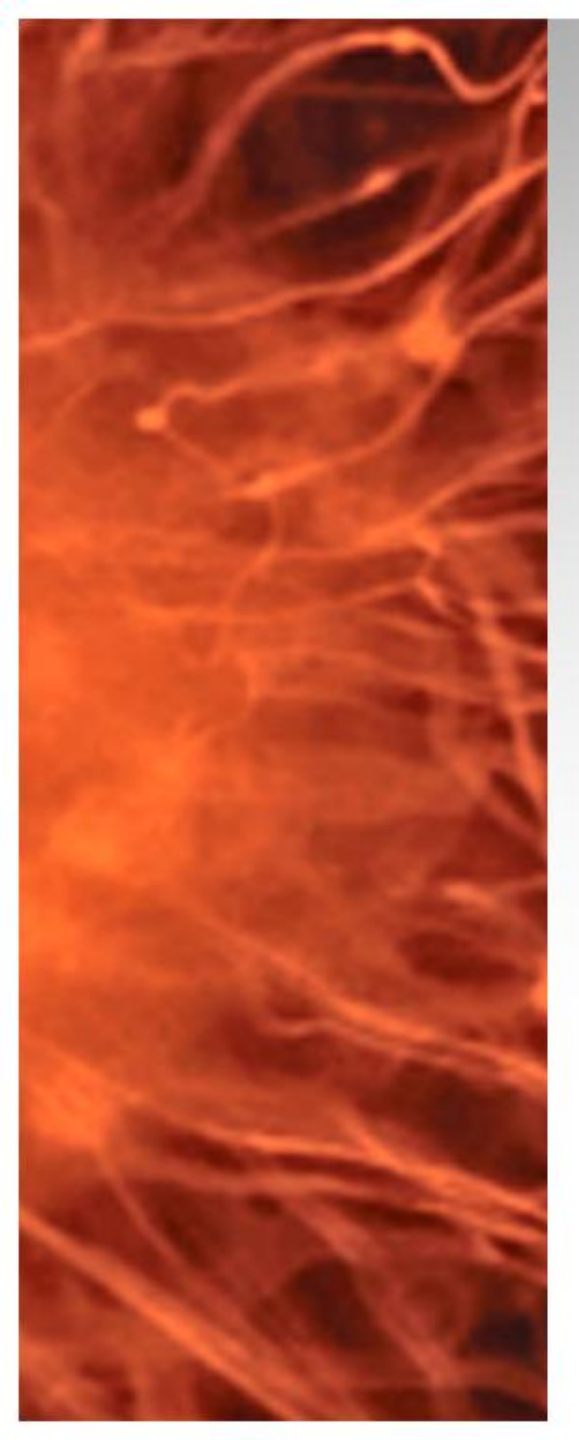

# Comunicaciones Unificadas Virtualizadas

Vamos a realizar la preparación del rol Mediation
 Server para realizar la integración con Asterisk 1.8

• Requerimientos:

- Acceso al Frontend de Lync Server 2010 (192.168.50.5)
- ✓ Dirección IP de Asterisk 1.8 (192.168.50.220)

**Nota:** es el mismo procedimiento para sumar cualquier Gateway IP por ejemplo Audiocodes MP114 o similar.

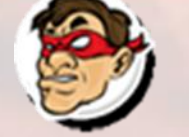

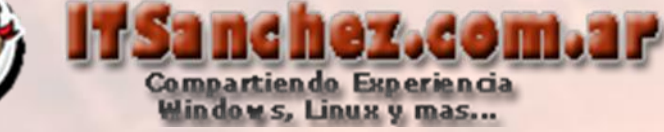

# En el servidor Frontend de Lync abrimos -> Lync Server Topology Builder

🔼 Lync Server Topology Builder

## Selecionamos -> Download Topology from ...> Ok

#### 📙 Topology Builder

Welcome to Topology Builder. Select the source of the Lync Server 2010 topology document.

Download Topology from existing deployment

Retrieve a copy of the current topology from the Central Management Store database and save it as a local file. Use this option if you are editing an existing deployment.

#### Open Topology from a local file

Open an existing Topology Builder file. Use this option if you have work in progress or if you have exported a topology from Planning Tool.

O New Topology

Create a blank topology and save it to a local file. Use this option for defining new deployments from scratch.

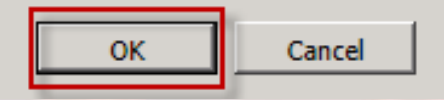

х

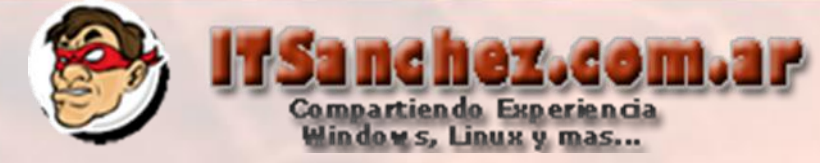

Seleccionamos el archivo para guardar la topología -> Save

| 🌄 Save Topology As                                                                                                    |                                            |                  | ×          |
|----------------------------------------------------------------------------------------------------|--------------------------------------------|------------------|------------|
| Librar                                                                                                    | ies 🕶 Documents 👻                          | Search Documents |            |
| Organize 🔻 New folde                                                                                                    | er                                         |                  | H - 😧      |
| E 🔶 Favorites                                                                                                    | Documents library<br>Includes: 2 locations | Arrange by:      | Folder 🔻   |
| Downloads     Recent Places                                                                                                    | Name ^                                     | Date modified    | Туре       |
| Recent Places                                                                                                    | Lync-ITSanchez.tbxml                       | 10/02/2012 16:07 | TBXML File |
| <ul> <li>□ □ Libraries</li> <li>□ Documents</li> <li>□ Documents</li> <li>□ Documents</li> <li>□ Pictures</li> <li>□ Videos</li> <li>□ Videos</li> <li>□ □ Computer</li> </ul> |                                            |                  |            |
| 🕀 📬 Network                                                                                                    | ▼ <u>4</u>                                 |                  | <b>F</b>   |
| File name:                                                                                                    | ync-ITSanchez.tbxml                        |                  | <b>~</b>   |
| Save as type: T                                                                                                    | opology Builder files (*.tbxml)            |                  | <b>•</b>   |
| Hide Folders                                                                                                    |                                            | Save             | Cancel     |

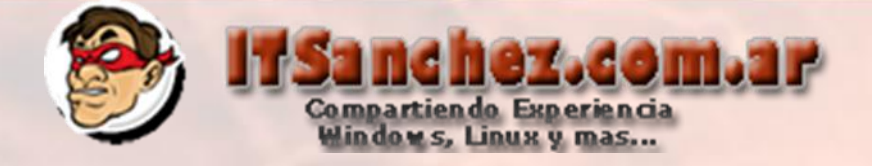

# En Mediation pools -> Iyfe01.itsanchez.local -> botón derecho -> Edit Properties...

| 🔀 Lync Server 2010, Topology Builder                                                                                                    |                                                                                          |                                                   | x |
|----------------------------------------------------------------------------------------------------|------------------------------------------------------------------------------------------|---------------------------------------------------|---|
| File Action View Help                                                                                                    |                                                                                          |                                                   |   |
| 🗇 🔿 📶 🔽 🗊                                                                                                    |                                                                                          |                                                   |   |
| Lync Server 2010                                                                                                    | Mediation Server PSTN gateway                                                            | Actions                                           |   |
| <ul> <li>It Sanchez</li> <li>It Sanchez</li> <li>Standard Edition Front End Servers</li> <li>Enterprise Edition Front End pools</li> <li>Director pools</li> <li>A/V Conferencing pools</li> <li>SQL stores</li> <li>File stores</li> <li>File stores</li> <li>Mediation pools</li> <li>It Sanchez.local</li> <li>PSTN gateways</li> <li>Monitoring Servers</li> <li>Edge pools</li> <li>Trusted application se</li> <li>Branch sites</li> </ul> | TLS listening port: 5067<br>TCP listening port: Not configured<br>PSTN Gateways: Default | d<br>Gateway<br>View<br>Popology<br>View<br>Phelp |   |

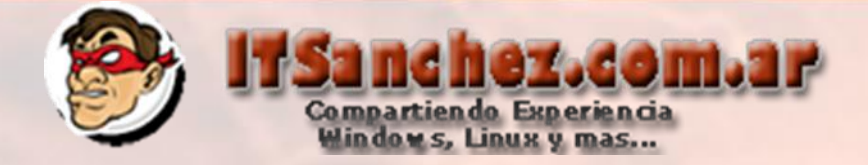

Selecionamos -> Enable TCP port -> New...

| The gateway | Mediation Server PSTN gateway                                                                                                    |
|-------------|----------------------------------------------------------------------------------------------------|
|             | Listening ports: * TLS: 5067 TCP: 5068                                                                                                    |
|             | Enable TCP port                                                                                                    |
|             | The following gateways are not associated with any Mediation Server. Click Add to associate them with this Mediati Server.                                                  |
|             | Gateway Site                                                                                                    |
|             | Add                                                                                                    |
|             | The following gateways are associated with this mediation server. Click New to define a new gateway and add it to the list. Click Remove to remove a gateway from the list. |
|             | Gateway Site                                                                                                    |
|             |                                                                                                    |
|             | Remove                                                                                                    |

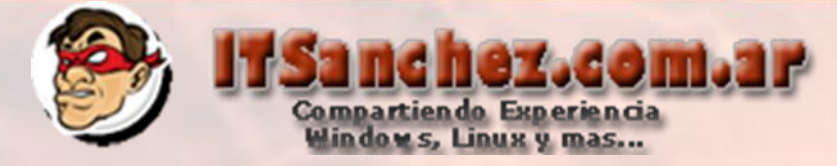

## Completamos los datos -> 192.168.50.220 (Asterisk) - TCP 5060 -> Ok

| Define New IP/PSTN Gateway              |        | ×   |
|-----------------------------------------|--------|-----|
| Gateway FQDN or IP Address *            |        |     |
| 192.168.50.220                          |        |     |
| Listening port for IP/PSTN gateway: *   |        |     |
| 5060                                    |        |     |
| Sip Transport Protocol:<br>TCP<br>T T S |        |     |
|                                         |        |     |
| Help                                    | OK Can | cel |

## Nuevamente -> Ok

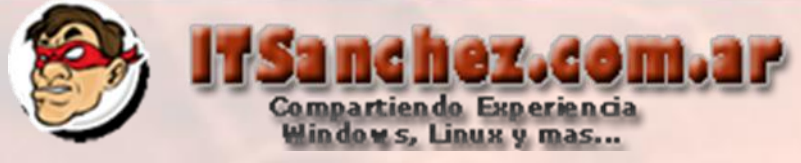

Desde el nombre de nuestra organización -> Botón Derecho -> Topology -> Publish...

| 🔀 Lync Server 2010, Topology Bu                                                                                                    | iilder                                                                                                    |                                                                                                    |                                             |                          |
|----------------------------------------------------------------------------------------------------|----------------------------------------------------------------------------------------------------|----------------------------------------------------------------------------------------------------|---------------------------------------------|--------------------------|
| File Action View Help                                                                                                    |                                                                                                    |                                                                                                    |                                             |                          |
| 🗢 🔿 🔰 🖬 🚺                                                                                                    |                                                                                                    |                                                                                                    |                                             |                          |
| <ul> <li>Lync Server 2010</li> <li>ITSanchez</li> <li>St New</li> <li>Er Edit Properties</li> <li>Di Topology</li> <li>A Topology</li> <li>A Delete</li> <li>Fi A Delete</li> <li>Fi Help</li> <li>Iyfe01.itsanchez.local</li> <li>PSTN gateways</li> <li>I92.168.50.220</li> <li>Monitoring Servers</li> <li>Archiving Servers</li> <li>Edge pools</li> <li>Trusted application servers</li> <li>Branch sites</li> </ul> | Servers<br>pools<br>New<br>Open<br>Download of<br>Save A Cop<br>Publish<br>Install Data<br>Merge 200<br>Remove De | Mediation Server P<br>TLS listening port:<br>Current Topology<br>py<br>abase<br>7 or 2007 R2<br>eployment | STN gateway<br>5067<br>5068<br>Default<br>1 | Gateway<br>92.168.50.220 |

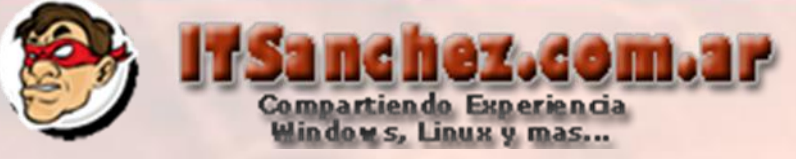

### Seleccionamos -> Next

Publish Topology

#### Publish the topology

In order for Lync Server 2010 to correctly route messages in your deployment, you must publish your topology. Before you publish the topology, ensure that the following tasks have been completed:

- · A validation check on the root node did not return any errors.
- A file share has been created for all file stores that you have configured in this topology.
- All simple URLs have been defined.
- For Enterprise Edition Front End pools and for Monitoring Servers and Archiving Servers: All SQL stores are
  installed and accessible remotely; firewall exceptions for remote access to SQL Server are configured.
- · For a single Standard Edition server: The task "Prepare first Standard Edition server" was run.
- You are currently logged on as a SQL administrator, for example, as a member of the SQL sysadmin role.
- If you are removing a Front End pool, all users, common area phones, analog devices, application contact
  objects, and conference directories have been removed from the pool.

When you are ready to proceed, click Next.

X

# Compartien do Experiencia Windows, Linux y mas...

## Seleccionamos -> Finish

#### Publish Topology

### Publishing wizard complete

Your topology was successfully published.

|              | Step                                    | Status  |   |           |
|--------------|-----------------------------------------|---------|---|-----------|
| $\checkmark$ | Publishing topology                     | Success |   | View Logs |
| $\checkmark$ | Downloading topology                    | Success | - |           |
| $\checkmark$ | Downloading global simple URL settings. | Success |   |           |
| $\checkmark$ | Enabling topology                       | Success |   |           |

#### Next steps:

#### Click here to open to-do list

In order for Lync Server 2010 to correctly route traffic, your deployment must match the published topology. The linked text file contains a list of any servers that need to be updated, as well as any databases that need to be created.

To close the wizard, click Finish.

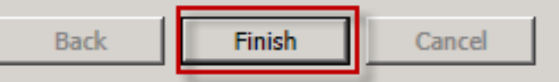

×

Help

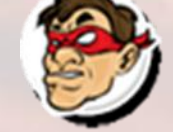

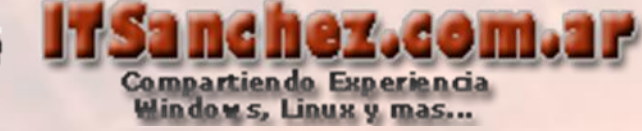

Habilitamos nuestra nueva topología -> Lync Server Management Shell

🐺 Lync Server Management Shell

### Habilitamos nuestra nueva topología -> Enable-CsTopology –Verbose

🌆 Administrator: Lync Server Management Shell

PS C:\Users\administrator.ITSANCHEZ> enable-cstopology -verbose UERBOSE: Creating new log file "C:\Users\administrator.ITSANCHEZ\AppData\Local\Temp\enable-cstopology-04f94592 -26d2-4e41-9f8a-d021798d2b62.xml". UERBOSE: Activate new or updated services in the topology. UERBOSE: No changes were made to the Central Management Store. UERBOSE: Creating new log file "C:\Users\administrator.ITSANCHEZ\AppData\Local\Temp\enable-cstopology-04f94592 -26d2-4e41-9f8a-d021798d2b62.html". UERBOSE: "enable-cstopology" processing has completed successfully. UERBOSE: Detailed results can be found at "C:\Users\administrator.ITSANCHEZ\AppData\Local\Temp\enable-cstopology-04f94592 -26d2-4e41-9f8a-d021798d2b62.html". UERBOSE: Detailed results can be found at "C:\Users\administrator.ITSANCHEZ\AppData\Local\Temp\enable-cstopology-04f94592 -26d2-4e41-9f8a-d021798d2b62.html". VERBOSE: Detailed results can be found at

Ejecutamos-> services.msc -> reiniciamos -> Lync Server Mediation

Lync Server Mediation Lync Serve... Started Automatic Network S...

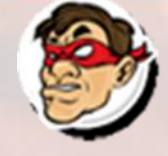

Realizamos los siguientes comandos -> cd /usr/asterisk

mv sip.conf sip.conf.old

[root@CentOS ~] # cd /etc/asterisk/ [root@CentOS asterisk] # mv sip.conf sip.conf.old [root@CentOS asterisk]#

Compartiendo Experiencia Windows, Linux y mas...

vi sip.conf Presionamos [i]

-- INSERT -

En modo – INSERT – podemos copiar las líneas de la siguiente pantalla

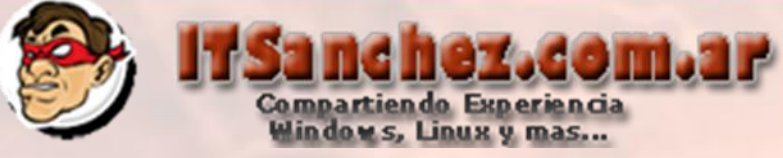

## Agregamos las siguientes líneas

[general] context=default allowoverlap=no udpbindaddr=0.0.0.0 port=5060 bindport=5060 bindaddr=0.0.0.0 tcpenable=yes srvlookup=yes notifyhold = yes disallow=all allow=alaw allaw=ulaw [Trama\_Lync] type = friendport = 5068 canreinvite=no host = 192.168.50.5 dtmfmode=RFC2833 context=from-lync disallow=all allow=alaw allow=ulaw qualify = yes transport = tcp,udp

; Contexto Predeterminado

; Contexto Lync Server 2010

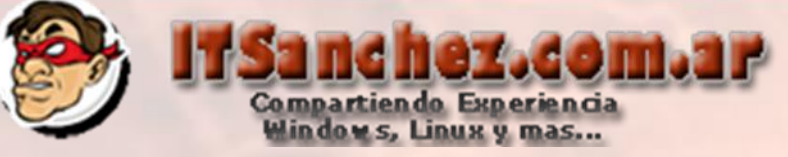

٠

### Para guardar -> [ESC] :wq

#### [general]

context=default
allowoverlap=no
udpbindaddr=0.0.0.0
port=5060
bindport=5060
bindaddr=0.0.0.0
tcpenable=yes
srvlookup=yes
notifyhold = yes
disallow=all
allow=alaw
allaw=ulaw

#### [Trama\_Lync] type = friend port = 5068 canreinvite=no host = 192.168.50.5 dtmfmode=RFC2833 context=from-lync disallow=all allow=alaw allow=ulaw qualify = yes transport = tcp,udp

:wq

; Contexto Predeterminado

; Contexto Lync Server 2010

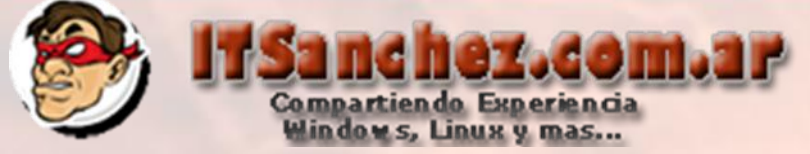

Reiniciamos el servicio de Asterisk -> service asterisk restart

| root@CentOS asteriskj# service asterisk restart |    |    |
|-------------------------------------------------|----|----|
| topping safe_asterisk: [                        | OF | [] |
| hutting down asterisk:                          | OF | [] |
| tarting asterisk:                               |    |    |
| root@CentOS_asteriskl#                          |    |    |

### Entramos a asterisk -> asterisk -r

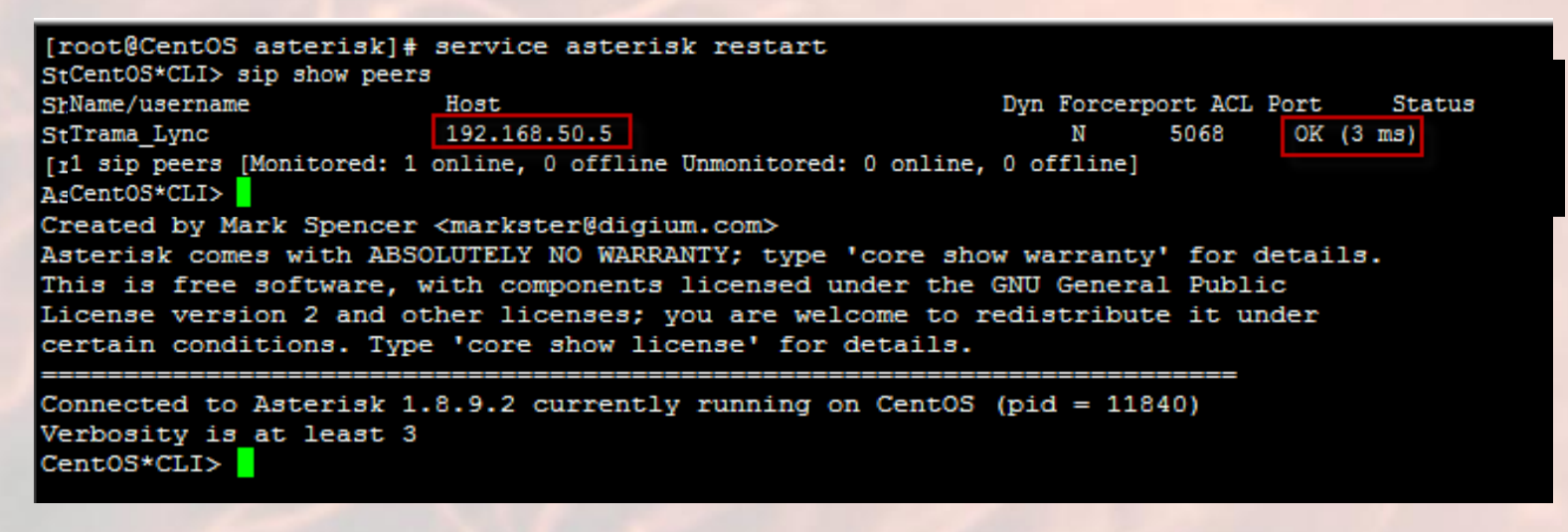

Ejecutamos-> sip show peers

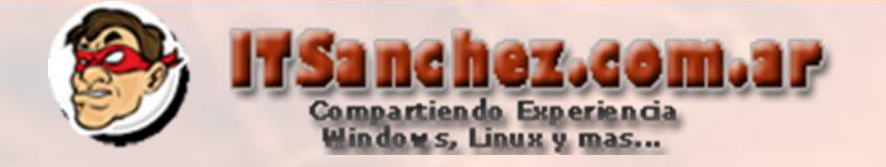

## Ejecutamos-> sip show peers

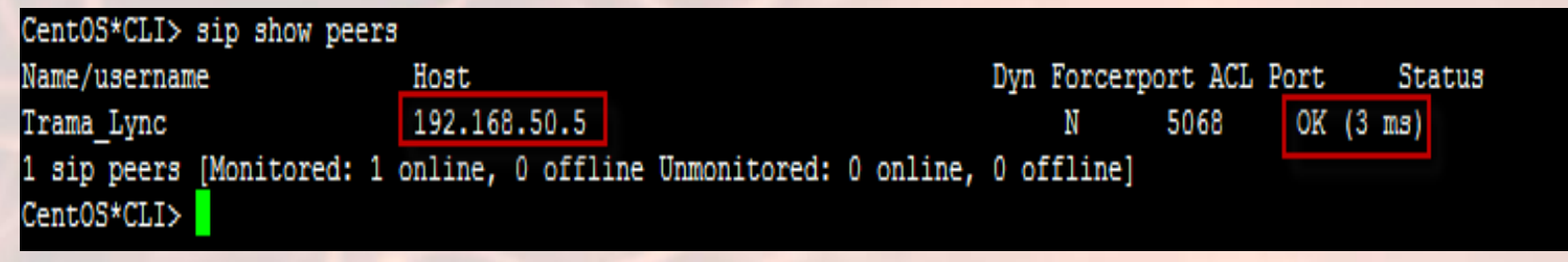

Con esta prueba validamos que Lync y Asterisk, finalizadas estas tareas es fundamental armar reglas de marcado en ambos entornos.